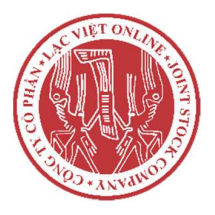

#### LAC VIET - ONLINE JOINT STOCK COMPAY

Deliver highest business values

Address: 49 Van Cao, Ba Dinh, Hanoi

Tel: (+84) 243 511 5234 / Email: support@lacvietauction.vn

Website: lacvietauction.vn

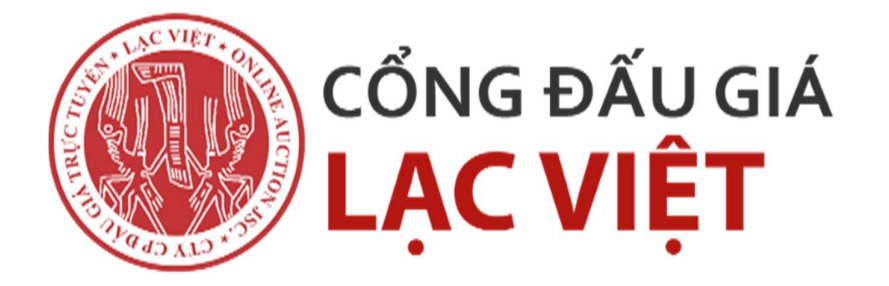

# Hướng dẫn sử dụng hệ thống đấu giá trực tuyến Lạc Việt Aunction

# DÀNH CHO NGƯỜI THAM GIA ĐẦU GIÁ

Hướng dẫn sử dụng này có sẵn tại địa chỉ: <u>https://lacvietauction.vn/huong-dan-dau-gia-dat</u> Quý khách hàng vui lòng thường xuyên đọc hướng dẫn trên website để theo dõi những cập nhật mới.

Hà Nội, 7/2021

## MỤC LỤC

| I. Đăng nhập & Quản lý tài khoản 4                     |
|--------------------------------------------------------|
| 1.1. Đăng nhập                                         |
| 1.2. Quản lý và cập nhật thông tin cá nhân5            |
| 1.2.1. Xem và cập nhật thông tin cá nhân5              |
| 1.2.2. Đổi mật khẩu6                                   |
| II. Thông tin phiên đấu giá, tài sản đấu giá7          |
| III. Thông tin cuộc đấu giá, tài sản đấu giá của tôi9  |
| 3.1. Thông tin cuộc đấu giá của tôi9                   |
| 3.2. Thông tin tài sản đấu giá của tôi10               |
| IV. Hướng dẫn truy cập màn hình đấu giá một tài sản11  |
| 4.1. Trå giá                                           |
| 4.2. Theo dõi lịch sử trả giá13                        |
| 4.2.1. Rút lại giá đã trả                              |
| 4.3. Xác nhận trúng đấu giá 16                         |
| 4.4. Xem kết quả đấu giá 17                            |
| V. Hướng dẫn truy cập màn hình trả giá nhiều tài sản19 |
| 5.1. Trå giá                                           |
| 5.2. Xác nhận trúng đấu giá23                          |
| 5.3. Từ chối trúng đấu giá25                           |

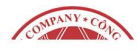

### MỤC LỤC HÌNH ẢNH

| Hình 1. Truy cập đường dẫn https://lacvietauction.vn/                         | 4  |
|-------------------------------------------------------------------------------|----|
| Hình 2. Xem Thông tin tài khoản                                               | 5  |
| Hình 3. Chỉnh sửa thông tin cá nhâ                                            | 6  |
| Hình 4. Giao diện thay đổi mật khẩu                                           | 7  |
| Hình 5. Hướng dẫn truy cập danh sách cuộc đấu giá                             | 7  |
| Hình 6. Hướng dẫn tìm kiếm và lọc cuộc đấu giá                                | 8  |
| Hình 7. Hướng dẫn truy cập cuộc đấu giá đã đăng ký trong cuộc đấu giá của tôi | 9  |
| Hình 8. Xem tài sản đấu giá                                                   | 10 |
| Hình 9. Cuộc đấu giá đang diễn ra                                             | 11 |
| Hình 10. Chọn tài sản đang đấu giá                                            | 12 |
| Hình 11. Hướng dẫn đặt mức giá và trả giá tài sản                             | 12 |
| Hình 12. Hướng dẫn xác nhận trả giá                                           | 13 |
| Hình 13. Rút lại giá đã trả                                                   | 14 |
| Hình 14. Xác nhận rút lại giá đã trả                                          | 14 |
| Hình 15. Truất quyền trả giá                                                  | 15 |
| Hình 16. Kết thúc cuộc đấu giá                                                | 15 |
| Hình 17. Hướng dẫn xác nhận trúng đấu giá                                     | 16 |
| Hình 18. Thông báo xác nhận trúng đấu giá                                     | 17 |
| Hình 19. Thông báo khi nhấn từ chối trúng đấu giá                             | 17 |
| Hình 20. Hướng dẫn truy cập xem kết quả phiên đấu giá                         | 18 |
| Hình 21. Giao diện kết quả chi tiết phiên đấu giá                             | 18 |
| Hình 22. Chọn những tài sản đã đăng ký tham gia đấu giá                       | 20 |
| Hình 23. Màn hình trả giá nhiều tài sản                                       | 21 |
| Hình 24. Hướng dẫn trả giá nhiều tài sản                                      | 21 |
| Hình 25. Xác nhận trúng đấu giá                                               | 23 |
| Hình 26. Từ chối trúng đấu giá                                                | 25 |

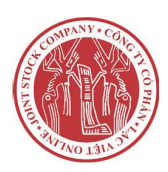

#### I. Đăng nhập & Quản lý tài khoản

#### 1.1. Đăng nhập

- **Bước 1:** Mở trình duyệt web (Google Chrome, Cốc Cốc, Microsoft Edge....), hiển thị tối ưu nhất với trình duyệt **Google Chrome** trên **máy tính**.

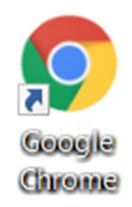

- Bước 2: Truy cập hệ thống đấu giá online bằng đường dẫn https://lacvietauction.vn/

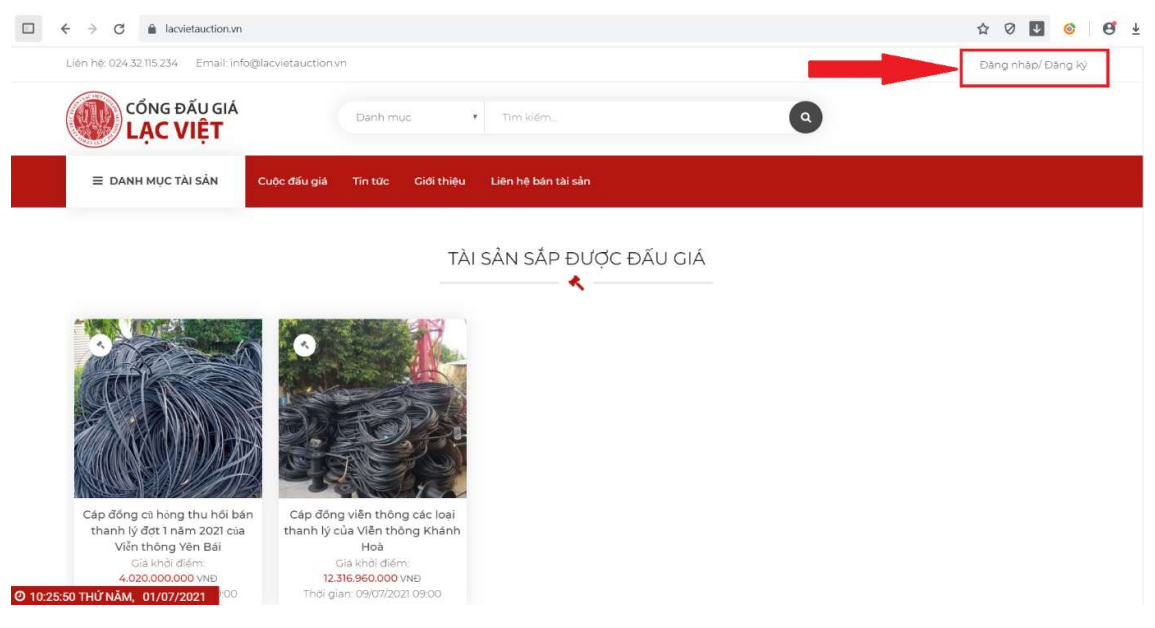

- Bước 3: Chọn mục "Đăng nhập/Đăng ký"

Hình 1. Truy cập đường dẫn <u>https://lacvietauction.vn/</u>

 Bước 4: Chọn mục "Đăng nhập" và nhập thông tin tài khoản đã được cung cấp Màn hình đăng nhập thành công:

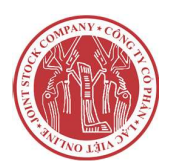

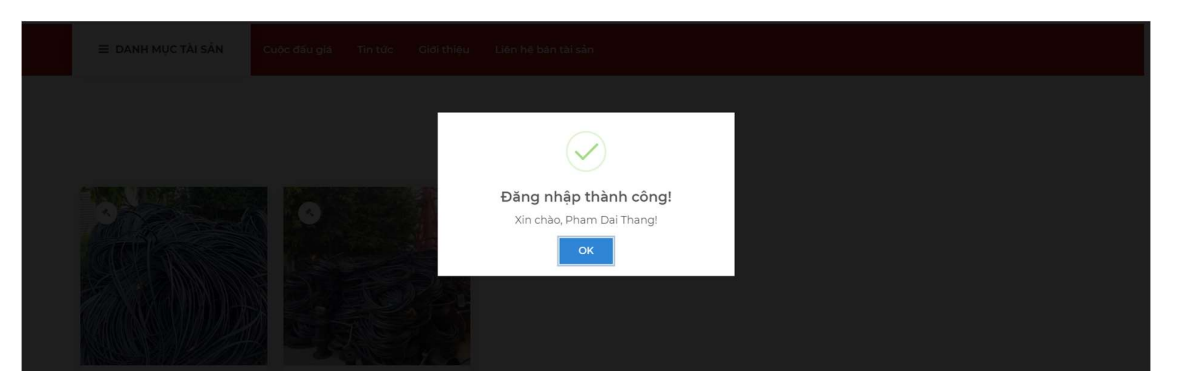

#### 1.2. Quản lý và cập nhật thông tin cá nhân

- 1.2.1. Xem và cập nhật thông tin cá nhân
- a. Thông tin cá nhân được hiển thị
   Ở góc trên cùng phía phải màn hình, chọn "Thông tin tài khoản"

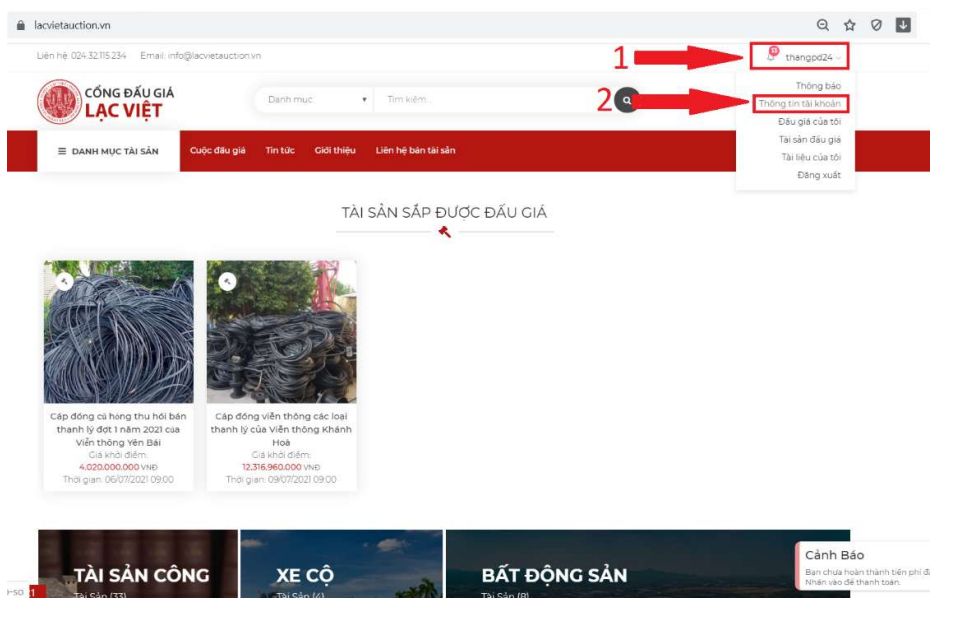

Hình 2. Xem Thông tin tài khoản

- b. Kiểm tra lại thông tin cá nhân như Họ Tên, Ngày tháng năm sinh, Số điện thoại, Số CMT/CCCD/HC.
- c. Nếu có nhầm lẫn, chọn "Chỉnh sửa" để cập nhật thông tin. Sau đó ấn "Lưu thay đổi" để lưu thông tin vừa chỉnh sửa

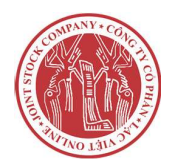

Hướng dẫn sử dụng hệ thống đấu giá trực tuyến Lạc Việt Auction

| Cài đặt thông tin cá nhân    |                                                                                                    | ×                                                                                                    |
|------------------------------|----------------------------------------------------------------------------------------------------|----------------------------------------------------------------------------------------------------|
| Họ và tên                    |                                                                                                    |                                                                                                    |
| Pham                         | Dai                                                                                                    | Thang                                                                                                    |
| Số điện thoại                | Giới tính                                                                                                    | Ngày sinh                                                                                                    |
| 09685224125                  | Nam 🔻                                                                                                    | 16/07/1988                                                                                                    |
| Tinh/TP                      | Quận/Huyện                                                                                                    | Xã/Phường                                                                                                    |
| Hà Nội                       | Cấu Giấy                                                                                                    | Yên Hòa                                                                                                    |
| Địa chỉ                      |                                                                                                    | Mã bưu chính                                                                                                    |
| Trung Kính                   |                                                                                                    |                                                                                                    |
| Số CMT/Thẻ căn cước/Hộ chiếu | Ngày cấp                                                                                                    | Nơi cấp                                                                                                    |
| 0213451555                   | 18/06/2020                                                                                                    | 0123554885                                                                                                    |
| Ảnh đại diện                 | CMT mặt trước/Thẻ căn cước/Hộ chiếu                                                                                                    | CMT mặt sau/Thẻ căn cước/Hộ chiếu                                                                                                    |
| Chọn tệp Khọn                | Chọn tệp Khọn Chọn tập Trác Hình phát<br>Chọn tệp Khọn                                                                                                    | Chọn tệp Khọn                                                                                                    |
| 2                            | No de la construir de la construir de la const | The factor uses of the set of the set of the |
|                              | Lưu thay đổi                                                                                                    |                                                                                                    |

Hình 3. Chỉnh sửa thông tin cá nhâ

#### 1.2.2. Đổi mật khẩu

Bạn có thể thay đổi mật khẩu hiện tại bằng mật khẩu mới bằng cách nhấn vào "**Chỉnh** sửa":

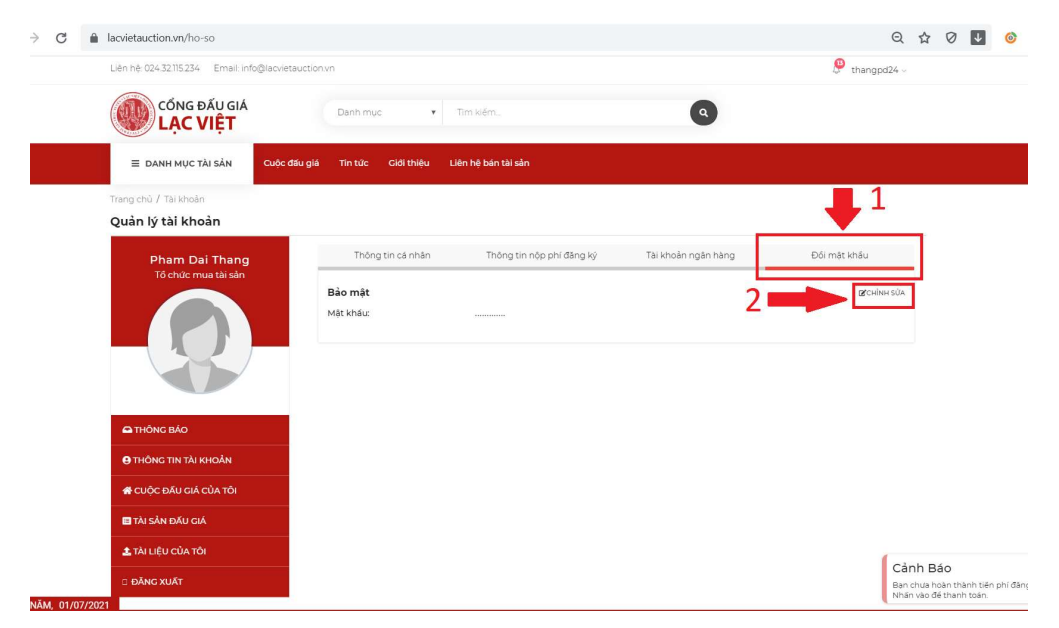

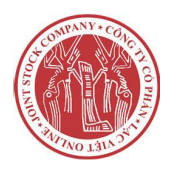

#### Màn hình sẽ hiển thị như sau:

| Đổi mật khẩu                                    | × |
|-------------------------------------------------|---|
| Xác nhận mật khẩu hiện tại<br>Mặt khẩu hiện tại |   |
| Mật khẩu mới<br>Nhập mật khẩu mới               |   |
| Xác nhận mật khẩu mới<br>Xác nhận mật khẩu mới  |   |
| Cập nhật mật khẩu                               |   |

Hình 4. Giao diện thay đổi mật khẩu

- > Mật khẩu hiện tại: bạn cần nhập mật khẩu hiện tại của bạn.
- Mật khẩu mới: mật khẩu mới bạn muốn thay đổi (Tối thiểu 8 ký tự gồm tiếng Việt không dấu và số)
- > Xác nhận mật khẩu mới: nhập lại mật khẩu mới bạn đã nhập ở trên.
- Chọn "Cập nhật mật khẩu" để lưu thay đổi

#### II. Thông tin phiên đấu giá, tài sản đấu giá

**Bước 1**: Tại trang chủ bạn cần chọn "**Cuộc đấu giá**" tại thanh menu Rồi chọn "**Cuộc đấu giá sắp diễn ra**" hoặc "**Cuộc đấu giá đang diễn ra**"

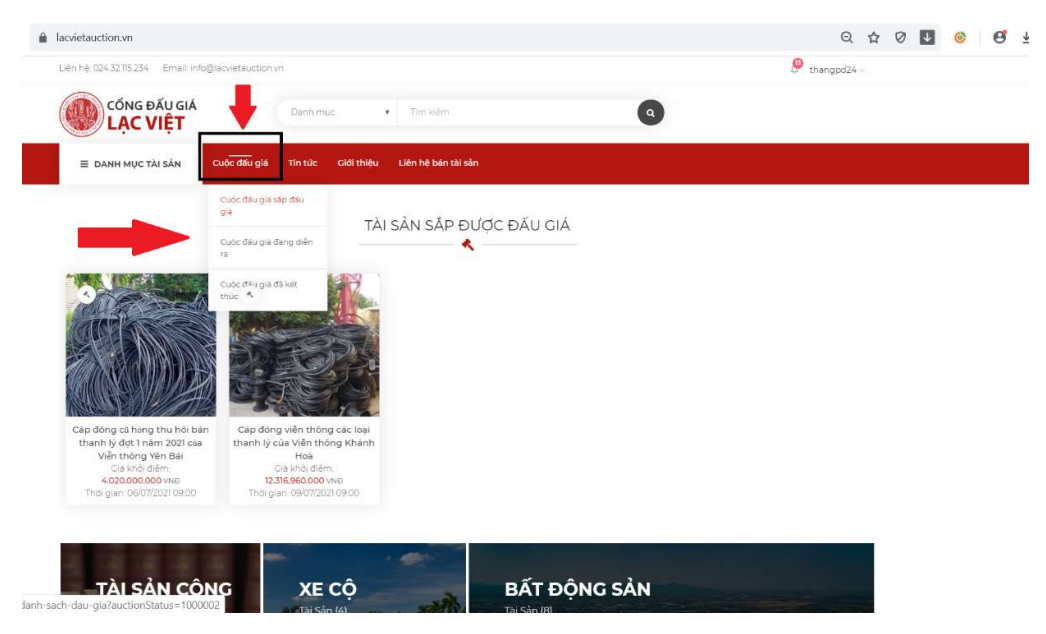

Hình 5. Hướng dẫn truy cập danh sách cuộc đấu giá

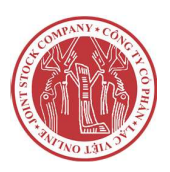

**Bước 2:** Danh sách phiên đấu giá được hiển thị. Có các lựa chọn để lọc phiên đấu giá như: lọc theo từ khoá, lọc theo ngày diễn ra, ...

| $\square  \leftarrow \ \Rightarrow  \complement$ | lacvietauction.vn/danh-sach-dau-gia?au                                     | actionStatus=1000002                   |                                                                                                    | Q 🕁 Ø 💵 🎯 🤨 🛓 |
|--------------------------------------------------|----------------------------------------------------------------------------|----------------------------------------|----------------------------------------------------------------------------------------------------|---------------|
|                                                  | Liên hệ. 024 32.115 234 Email: info@lacvie                                 | tauctionyn                             | ß                                                                                                    | thangpd24 ~   |
|                                                  | CÔNG ĐẦU GIÁ<br>LẠC VIỆT                                                   | Danh mục 🔹 Tim kiếm                    | 0                                                                                                    |               |
|                                                  | ≡ DANH MỤC TÀI SẢN Cuộc                                                    | đầu giá Tin tức Giới thiệu Liên hệ bản | tài sàn                                                                                                  |               |
|                                                  | Trang chủ / Cuộc đầu giả                                                   |                                        |                                                                                                    |               |
|                                                  | Danh sách cuộc đấu giá sắp                                                 | diễn ra                                |                                                                                                    |               |
|                                                  | > Tim kiém                                                                 | 🗉 💼 🖬 Số kết quả phủ hợp: 14           | Sắp xếp ti                                                                                               | neo 🔹         |
|                                                  | Từ ngày:                                                                   |                                        | Sáp xép t<br>Mới nhất                                                                                    | heo 4         |
| 2                                                | Đến ngày:                                                                  |                                        | Cũ hơn<br>Cáp đóng viên thông các loại thanh lý của Viên thông Khánh Hoà<br>Ngày mỏ: 09/07/2021 09:00:00 |               |
|                                                  | Phiên đấu giá đang diễn ra                                                 |                                        |                                                                                                    |               |
|                                                  | Tài sản cáp đóng và công<br>cụ, dụng cụ thanh lý Viề<br>⊘ 14/362/021 08:00 |                                        | Cáp đóng cũ hong thủ hơi bản thanh lý đợt 1 năm 2021 của Viễn thông Vên<br>Ngian mội đế/12/2021 ga chong | Bái           |
| 3                                                | > Danh mục tài sắn                                                         |                                        |                                                                                                    |               |
|                                                  | Tài sản công (33)<br>Bật động sản (8)                                      |                                        |                                                                                                    |               |
| A 11-00-00 THÝNĚM - 01/07                        | Phương tiện - xe cô (4)<br>Sự tâm - nghệ thuật (9)                         | A sales                                | Quyền khai thác Bải gửi xe máy, xe đạp máy, xe đạp gần vị trí cóng ra của                                | Bảo           |

Hình 6. Hướng dẫn tìm kiếm và lọc cuộc đấu giá

- "1": Tìm kiếm theo tên cuộc đấu giá
- "2": Tìm kiếm theo ngày diễn ra
- "3": Tìm kiếm theo danh mục
- "4": Sắp xếp cuộc đấu giá theo ngày diễn ra

Hoặc bạn có thể tìm kiếm tài sản đấu giá theo danh mục tại ngay thanh tìm kiếm.

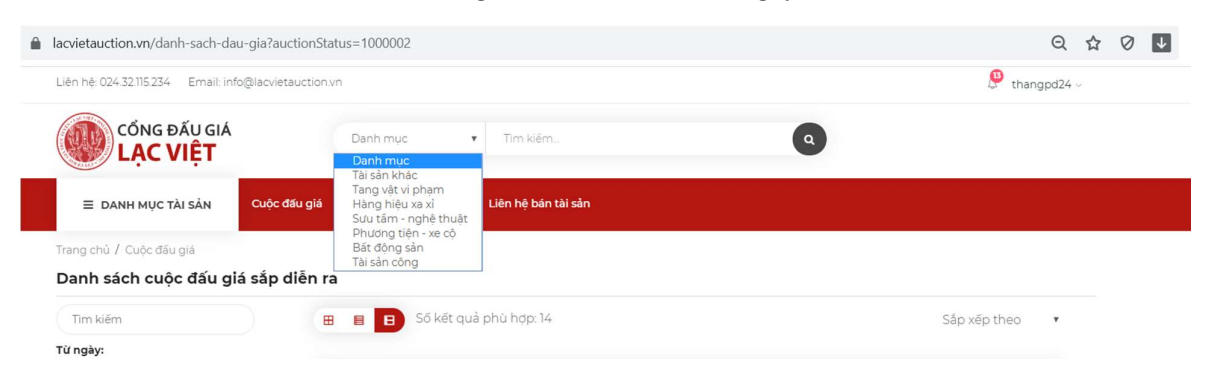

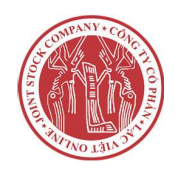

#### III. Thông tin cuộc đấu giá, tài sản đấu giá của tôi

#### 3.1. Thông tin cuộc đấu giá của tôi

Đăng nhập vào hệ thống và truy cập "**Cuộc đấu giá của tôi**" trong trang "**Thông tin cá nhân**" hoặc "**Đấu giá của tôi**" ở phía trên góc phải màn hình sau đó tìm đến phiên đấu giá bạn tham gia.

Kiểm tra thông tin cuộc đấu giá đã đúng với đăng kí hay chưa.

|               | Like bis 027 72315 277 Empili info@loguint | taugtion up                                   |                                 |                                             | 0                                      |          |
|---------------|--------------------------------------------|-----------------------------------------------|---------------------------------|---------------------------------------------|----------------------------------------|----------|
|               | Lien ne 024-32 //5-234 Emain imolgiacitien | lauction.vn                                   |                                 |                                             | thangpd24 v                            |          |
|               | CỔNG ĐẦU GIÁ                               | ware and a                                    | T                               | 0                                           | Thông báo                              | <u>6</u> |
|               | LẠC VIỆT                                   | Denimities +                                  |                                 |                                             | Thông tin tài khoản<br>Đấu giá của tôi | 1        |
|               |                                            |                                               |                                 |                                             | Tài sản đấu giả                        | 1        |
|               | = DANH MUC TAI SAN                         | an địa từ choi thiến ci                       | en në ban tai san               |                                             | Tài liệu của tôi                       |          |
|               | Trang chủ / Tài khoản                      |                                               |                                 |                                             | Đăng xuất                              |          |
|               | Quản lý tài khoản                          |                                               |                                 |                                             |                                        |          |
|               | Pham Dai Thang                             | Thông tin cá nhân                             | Thông tin nộp phí đăng ký       | Tài khoản ngân hàng                         | Đối mật khẩu                           |          |
|               | Tổ chức mua tài sản                        | Thông tỉn cá nhân                             |                                 |                                             | <b>(2</b> °CHÍNH SỬA                   |          |
|               |                                            | Họ và tên:                                    | Pham Dai Thang                  | Tên đãng nhập:                              | thangpd24                              |          |
|               |                                            | Loại tài khoản:                               | Tổ chức mua tài sản             | Email:                                      | thanh1975@gmail.com                    |          |
|               |                                            | Số điện thoại:                                | 09685224125                     | Địa chỉ:                                    | Trung Kính Yên Hòa Câu Giây<br>Hà Nội  |          |
|               |                                            | Ngày sinh:                                    | 16/07/1988                      | Giði tính:                                  | Nũ                                     |          |
|               | C THÔNG BÁO                                | Số chứng minh thư/Thẻ căn<br>cước/Hộ chiếu:   | 0213451555                      | Ngày cấp:                                   | 18/06/2020                             |          |
|               | O THÔNG TIN TÀI KHOẢN                      | Noi căp:                                      | 0123554885                      | Mã bưu chính:                               |                                        |          |
| $\Rightarrow$ | A CUỘC ĐÂU GIÁ CỦA TÔI                     | Ảnh CMT mặt trước/ Thẻ căn<br>cước/ Hộ chiếu: |                                 | Ảnh CMT mặt sau/ Thẻ căn<br>cước/ Hộ chiếu: |                                        |          |
|               | 🖪 TÀI SẦN ĐẦU GIÁ                          |                                               | THE REAL PROPERTY.              |                                             |                                        |          |
|               |                                            | Trang thái xác thực email:                    | <ul> <li>Đã xác thực</li> </ul> | Trạng thái xác thực tài khoản:              | ⊘Đã xác thực                           |          |
|               |                                            |                                               |                                 |                                             |                                        |          |

Hình 7. Hướng dẫn truy cập cuộc đấu giá đã đăng ký trong cuộc đấu giá của tôi

| Liên hệ: 024.32.115.234 Email: info@lacvietauction | vn                                     |              | 🥮 thangpd2     | 4 ~                                                                     |
|----------------------------------------------------|----------------------------------------|--------------|----------------|-------------------------------------------------------------------------|
| CỔNG ĐẦU GIÁ<br>LẠC VIỆT                           | Danh mục 🔹 Tìm kiếm                    | ٩            |                |                                                                         |
| ⊟ DANH MỤC TÀI SẢN Cuộc đấu giá                    | Tin tức Giới thiệu Liên hệ bán tài sản |              |                |                                                                         |
| Trang chủ / Tài khoản                              |                                        |              |                |                                                                         |
| Quản lý phiên đấu giá                              |                                        |              |                |                                                                         |
| Pham Dai Thang                                     | Cuộc đấu giá của tôi                   |              | Sắp xếp theo 🔹 |                                                                         |
| Tổ chức mua tài sản                                | Sắp diễn ra                            | Đang diễn ra | Đã kết thúc    |                                                                         |
| 8                                                  | Danh sách cuộc đấu giả sắp diễn l      | ra           |                |                                                                         |
| ₽ THÔNG BÁO                                        |                                        |              |                |                                                                         |
| O THÔNG TIN TÀI KHOẢN                              |                                        |              |                |                                                                         |
| # CUỘC ĐẦU GIÁ CỦA TÔI                             |                                        |              |                |                                                                         |
| III TÀI SẢN ĐẤU GIÁ                                |                                        |              |                |                                                                         |
| ± TÀI LIỆU CỦA TÔI                                 |                                        |              | C              | ảnh Báo ×                                                               |
| 🕀 ĐĂNG XUẤT                                        |                                        |              | Ba             | n chưa hoàn thành tiến phí đăng ký tài khoản!<br>ián vào để thanh toán. |

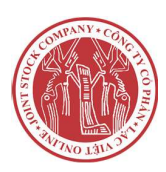

3.2. Thông tin tài sản đấu giá của tôi

- Bạn chọn "Tài sản đấu giá" hoặc ở phía trên góc phải màn hình chọn "Tài sản đấu giá"

| Lien ne: 024.52.115.254 Email: Infolgilacy            | ietauction.vn   |                                                                     |                           |                |                        | e                | thangpd24 ~                                     |
|-------------------------------------------------------|-----------------|---------------------------------------------------------------------|---------------------------|----------------|------------------------|------------------|-------------------------------------------------|
| CỔNG ĐẦU GIÁ<br>LẠC VIỆT                              | Dar             | ih mục 🔹 Tim kiếm                                                   |                           | •              |                        | Thông<br>Đ       | Thông báo<br>gitin tài khoản<br>lấu giá của tôi |
| ≣ DANH MỤC TÀI SÀN Cuộ                                | c đấu giả Tin I | tức Giới thiệu Liên hệ bán tài sắn                                  |                           |                |                        |                  | ài sàn đầu giả<br>Tài liệu của tôi<br>Đặng xuất |
| Trang chủ / Tài sản<br>Danh sách tài sản đấu giá<br>- | _               |                                                                     |                           |                |                        |                  |                                                 |
| Pham Dai Thang                                        | Xem 10          | * mục                                                               |                           |                | 3                      | Tim:             |                                                 |
| Tổ chức mua tài sản                                   | STT 💠           | Tên tài sản 🔅                                                       | Trạng thái 🛛 🕴            | Mã KH 🔅        | Mờ đấu giá 🚽           | KQ trả giá 🔅     | Chi tiết 🕴                                      |
|                                                       | 1               | Tài sản cáp đồng và công cụ dụng cụ<br>thanh lý Viễn thông Bắc Ninh | Đã kết thúc thành<br>công | MKH-<br>MNWP22 | 30/06/2021<br>16:55:00 | Trúng đấu<br>giá | 0                                               |
|                                                       | Đang xem 1      | đến 1 trong tổng số 1 mục                                           |                           |                |                        | Trước            | 1 Tiếp                                          |
| ₽ THÔNG BÁO                                           |                 |                                                                     |                           |                |                        |                  |                                                 |
| O THÔNG TIN TÀI KHOẢN                                 |                 |                                                                     |                           |                |                        |                  |                                                 |
| # CUỘC ĐẤU GIÁ CỦA TÔI                                |                 |                                                                     |                           |                |                        |                  |                                                 |
| TÁI SẢN ĐẦU GIẢ                                       |                 |                                                                     |                           |                |                        |                  |                                                 |
| + τλιμιθμισύν τόι                                     |                 |                                                                     |                           |                |                        |                  | -                                               |
|                                                       |                 |                                                                     |                           |                |                        |                  |                                                 |

Hình 8. Xem tài sản đấu giá

Người dùng click vảo biểu tượng dễ xem lịch sử trả giá của phiên đó

<u>LƯU Ý</u>: Chỉ có thể xem lịch sử trả giá của phiên với trạng thái là đã kết thúc

| Xem 10 v mục | c            |             |   |                     | Tim:                  |
|--------------|--------------|-------------|---|---------------------|-----------------------|
| STT 0        | Mã đấu giá 🔶 | Giá đã trả  | * | Thời gian trả giá   | 0 Kết quả             |
| 1            | MKH-SUQL8E   | 910.000.000 |   | 02/02/2021 09:27:37 | O Không trúng đấu giá |
| 2            | MKH-SUQL8E   | 810.000.000 |   | 02/02/2021 09:27:27 | O Không trúng đầu giá |
| 3            | MKH-SUQL8E   | 660.000.000 |   | 02/02/2021 09:27:21 | O Không trúng đấu giá |
| 4            | MKH-SUQL8E   | 60.000.000  |   | 02/02/2021 09:25:49 | 8 Không trúng đấu giá |
| 5            | MKH-C5WZZI   | 560.000.000 |   | 02/02/2021 09:27:14 | 8 Không trúng đấu giá |
| 6            | MKH-SUQL8E   | 510.000.000 |   | 02/02/2021 09:26:23 | O Không trùng đấu giá |
| 7            | MKH-C5WZZI   | 410.000.000 |   | 02/02/2021 09:26:20 | O Không trúng đấu giá |
| 8            | MKH-SUQL8E   | 360.000.000 |   | 02/02/2021 09:26:16 | O Không trúng đấu giá |
| 9            | MKH-C5WZZI   | 260.000.000 |   | 02/02/2021 09:26:08 | O Không trúng đấu giá |
| 10           | MKH-SUQL8E   | 210.000.000 |   | 02/02/2021 09:26:03 | O Không trúng đầu giá |
|              |              |             |   |                     |                       |

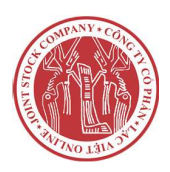

Người dùng có thể tải file lịch sử trả giá của phiên đó về thiết bị bằng cách bấm vào nút

#### IV. Hướng dẫn truy cập màn hình đấu giá một tài sản

#### 4.1. Trả giá

Xem tại mục "Tài sản đang đấu giá" tại trang chủ hoặc chọn "Cuộc đấu giá đang diễn ra"

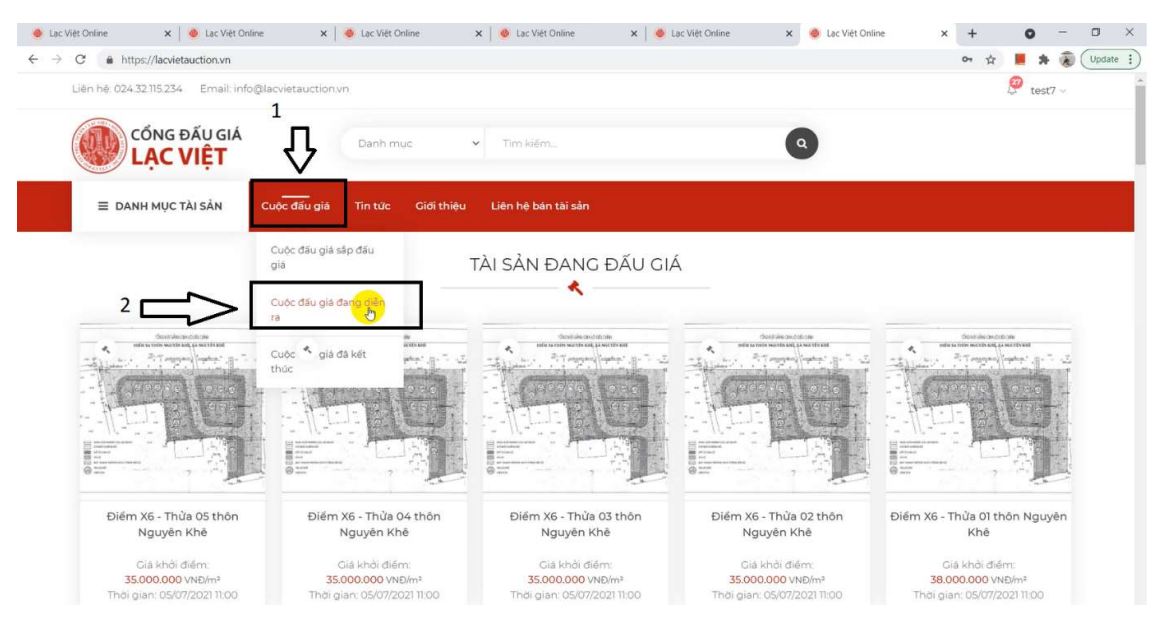

Hình 9. Cuộc đấu giá đang diễn ra

- Chọn "Tài sản đấu giá" đã đăng ký tham gia đấu giá

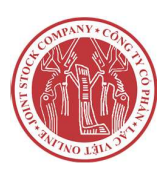

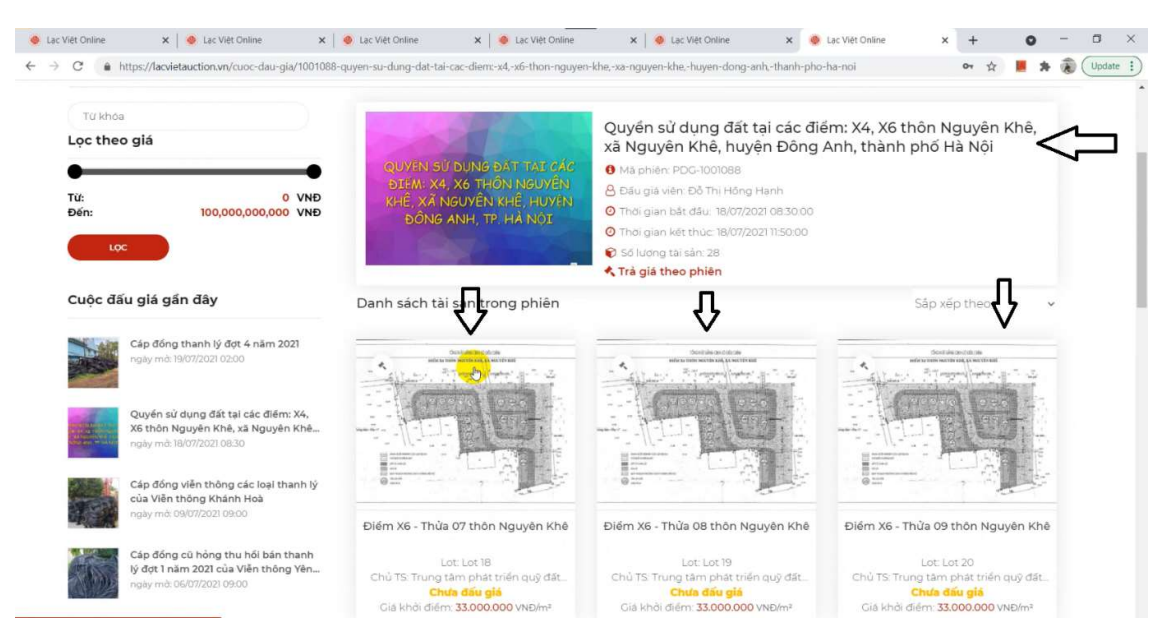

Hình 10. Chọn tài sản đang đấu giá

Tại trang giao diện đấu giá bạn tiến hành đưa ra mức giá bạn trả cho tài sản, mức giá đó phải cao hơn mức giá cao nhất và cao hơn giá khởi điểm.

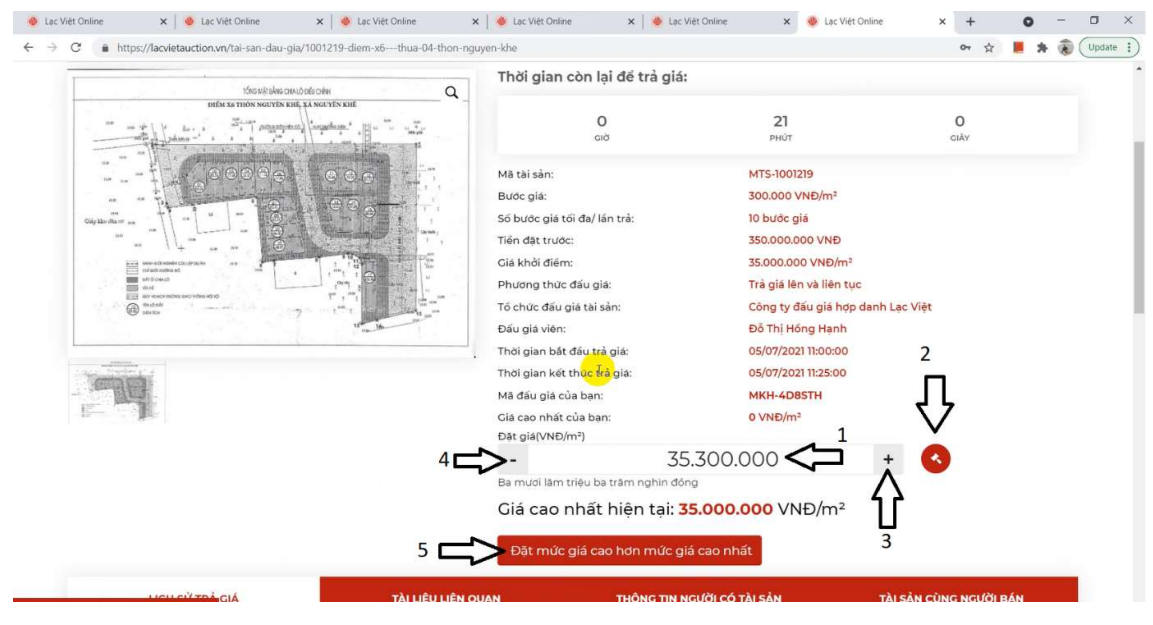

Hình 11. Hướng dẫn đặt mức giá và trả giá tài sản

"1" Giá bạn dự định trả cho tài sản

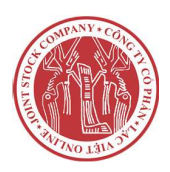

**"2"** Nút trả giá. Sau khi bấm nút trả giá, màn hình sẽ hiển thị một popup yêu cầu bạn xác nhận giá đã trả.

"3" Tăng giá trả lên một bước giá

"4" Giảm giá trả đi một bước giá (giá dự định trả phải lớn hơn giá cao nhất hiện tại)

"5" Đặt mức giá cao hơn mức giá cao nhất 1 (MỘT) bước giá

<u>LƯU Ý</u>: Đơn vị giá có 2 loại là VNĐ và VNĐ/m2 người tham gia đấu giá cần kiểm tra đơn vị giá để trả giá tránh nhầm lẫn

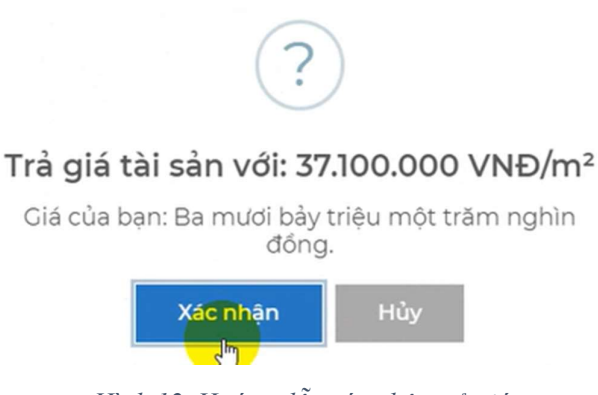

Hình 12. Hướng dẫn xác nhận trả giá

Nhấn "Xác nhận" để trả giá tài sản.

#### 4.2. Theo dõi lịch sử trả giá

- Theo dõi tại mục "Lịch sử trả giá"

#### 4.2.1. Rút lại giá đã trả

(Nếu bạn đang là người trả giá cao nhất)

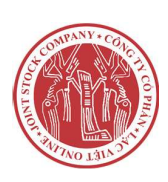

Hướng dẫn sử dụng hệ thống đấu giá trực tuyến Lạc Việt Auction

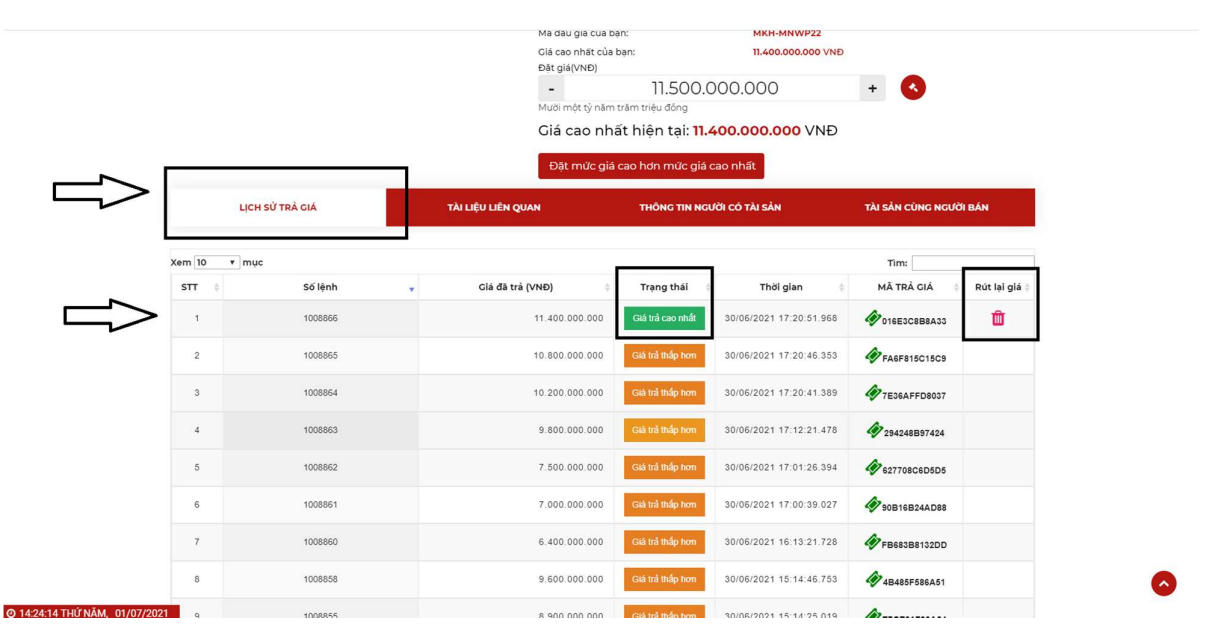

Hình 13. Rút lại giá đã trả

- Trong phần lịch sử trả giá, sẽ hiển thị những lần bạn đã trả giá cho tài sản kèm thông tin và mã trả giá đính kèm.

- Trong trường hợp bạn đang là người trả giá cao nhất, bạn có thể rút lại giá đã trả bằng các nhấn vào biểu tượng "**Thùng rác**" ở giá cao nhất bạn đã trả.

- Khi bạn nhấn vào nút rút lại giá đã trả, bạn sẽ nhập mã xác nhận lại yêu cầu rút lại giá đã trả như hình sau.

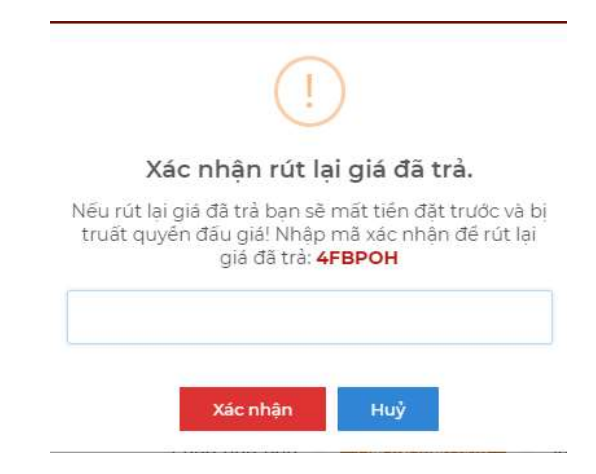

Hình 14. Xác nhận rút lại giá đã trả

- LUU Ý: Mã xác nhận không thể copy được và phải nhập bằng tay

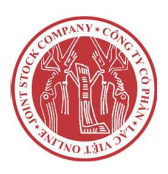

Copyright  $\bigcirc$  2020 Lac Viet – Online JSC

- Trường hợp rút lại giá đã trả thành công, bạn sẽ bị truất quyền tham gia đấu giá và không thể trả giá tiếp (**truất quyền trả giá**). Người tham gia đấu giá sẽ **không được hoàn lại tiền đặt trước và các loại phí** 

| Việt Online | 🗙 📔 🕚 Lac Viêt Online                  | 🗙 🛛 🧶 Lạc Việt Online 🛛 🗙 🗍        | lac Việt Online                                                                                                    | 🗙   🧶 Lạc Việt                   | Online 🗙 🕘 Lạc Việt                                                                                                    | Online × +            | 0 - 0   |
|-------------|----------------------------------------|------------------------------------|----------------------------------------------------------------------------------------------------|----------------------------------|----------------------------------------------------------------------------------------------------|-----------------------|---------|
| C 🔒 https   | s://lacvietauction.vn/tai-san-dau-gia/ | 1001219-diem-x6thua-04-thon-nguyen | n-khe                                                                                                    |                                  |                                                                                                    | 07 Å                  | 📕 🛪 🛞 🔍 |
|             |                                        |                                    | Số bước giả tối đa/ lần t<br>Tiến đất trước:<br>Giả khởi điểm:<br>Phương thức đầu giả:<br>Dố chức đầu giả tải sản<br>Đầu giả viên:<br>Thời gian bắt đầu trả gi<br>Thời gian kết thúc trả gi<br>Mã đầu giả của ban:<br>Giá cao nhất của ban:<br>Bạn đã tứt lại giế | :<br>:a:<br>iá:<br>á đã trả và b | 10 bước giá<br>35.000.000 VNĐ/m <sup>2</sup><br>Trả giá liên và liên tụ<br>Công ty đầu giả hợp<br>Đỗ Thị Hồng Hạnh<br>05/07/2021 11:25:00<br>MKH-4D85TH<br>39.800.000 VNĐ/m <sup>2</sup><br>1 truất cauyôn trả giá. | c<br>danh Lac Việt    |         |
|             | LỊCH SỪ TRÀ GIÁ                        | TÀI LIỆU LIÊN QUAN                 | N S                                                                                                    | THÔNG TIN NGU                    | /ỜI CÓ TÀI SẢN                                                                                                    | TÀI SẢN CÙNG NGƯỜI BẢ | ÁN      |
| Xem 10      | ∽ mục                                  |                                    |                                                                                                    |                                  |                                                                                                    | Tim:                  |         |
| STT         | 🕴 Số lệnh 🗸                            | Giá đã trả (VNĐ/m²)                | Trạng thá                                                                                                    | <b>ii</b> 0                      | Thời gian 🔶                                                                                                    | MÃ TRẢ GIÁ            | \$      |
| 1           | 1009384                                | 39.800.000                         | Giá trả cao n                                                                                                    | hất                              | 05/07/2021 11:04:59.287                                                                                                    | D4ACEE6B8FD           | 5       |
| 2           | 1009383                                | 37.100.000                         | Giả trả thấp l                                                                                                    | non                              | 05/07/2021 11:04:39.400                                                                                                    | 41BD5AE1493F          |         |
|             |                                        |                                    |                                                                                                    |                                  |                                                                                                    |                       | 6       |
|             |                                        |                                    |                                                                                                    |                                  |                                                                                                    |                       |         |

Hình 15. Truất quyền trả giá

- Cuộc đấu giá kết thúc khi hết thời gian đấu giá

| A LA LAS             | Số bước giả tối đa/ lân trả:                                                                          | 20 bước giả                                                                                                    |                        |
|----------------------|----------------------------------------------------------------------------------------------------|----------------------------------------------------------------------------------------------------|------------------------|
| A BALL A PART SOURCE | Tién đặt trước:                                                                                       | 1.000.000.000 VNĐ                                                                                                    |                        |
|                      | Giá khởi điểm:                                                                                        | 6.000.000.000 VNĐ                                                                                                    |                        |
|                      | Kết thúc đầu giả!           Cuộc đầu giả đã kết thức, sang trạng kết quả để xem kết quả cuộc đầu giả! | Tră giả tên và liên tục<br>Công tự đầu giả hợp đá<br>Đỗ Thị Hông Hạnh<br>Dựơ7/2021 14:0:00<br>Dựơ7/2021 14:27:00<br>MKH-MNWP22<br>11.700.000.000 VNĐ | anh Lac Việt           |
|                      | - II.800.000<br>Muời một tỷ tâm trầm triều đồng<br>Giả cao nhất hiện tại: 11.700                      | 0.000<br>0.000.000 VNĐ                                                                                                    | + 0                    |
|                      | Đật mức giả cao hơn mức giả cao                                                                       | nhất<br>Có tài sản                                                                                                    | τλι ελν σίμο μοιζά σόμ |
| m 10 + muc           |                                                                                                    |                                                                                                    | Tim:                   |
|                      |                                                                                                    |                                                                                                    |                        |

Hình 16. Kết thúc cuộc đấu giá

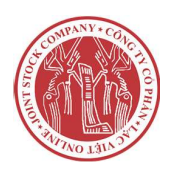

#### 4.3. Xác nhận trúng đấu giá

- Trường hợp người đấu giá trả giá cao nhất hợp lệ nhấn vài nút xác nhận trúng đấu giá:
  - Khi kết thúc phiên đấu giá người tham gia đấu giá trúng đấu giá cần nhấn vào nút "Xác nhận" để xác nhận là người trúng đấu giá

| Lac Việt Online ×      Lac Việt Online                                                                 | × +                                                                                                    | 0 - 1                      | o ×      |
|----------------------------------------------------------------------------------------------------|----------------------------------------------------------------------------------------------------|----------------------------|----------|
| $\leftrightarrow \rightarrow \mathbf{C}$ $\bullet$ https://lacvietauction.vn/danh-sach-ket-qua-cuoc-da | u-gia/1001088-diem-x6thua-01-thon-nguyen-khe                                                                                                    | or 🔅 📕 🛊 🖲 🕻               | Update 😧 |
| Trang chủ / Chi tiết kết quả của tài sản đầu giả<br>Chi tiết kết quả của tài sản đấu giá               |                                                                                                    |                            |          |
| Quyền sử dụng đất tại các đi                                                                           | ếm: X4, X6 thôn Nguyên Khê, xã Nguyên Khê, huy                                                                                                    | iện Đông Anh, thành phố Hà |          |
| Tên tài sản                                                                                            | (!)                                                                                                    | Trạng thái                 |          |
| Điểm X6 - Thửa 01 thôn<br>Nguyên Khê                                                                   | Xin chúc mừng! Bạn là người trả giá cao nhất và trúng đấu<br>giá.                                                                                                    | C XÁC NHÂN KẾT QUẢ         |          |
| Điểm X6 - Thừa 02 thôn<br>Nguyên Khê                                                                   | Tài sản trúng đầu giả: Điếm X6 - Thừa 01 thôn Nguyên Khê"<br>Ciấ đã trả : 49.700.000 VNĐ/m²<br>Nhấn Xác nhận đẻ đóng ý kết quả đáu giá                                                    | O Đạng chờ kết quả         |          |
| Điểm X6 - Thửa 03 thôn<br>Nguyên Khê                                                                   | Nhân <b>Từ chổi</b> đề hủy kết quả đầu giá<br>Lưu ý: Bạn phải xác nhận trong khoảng thời gian <b>299</b> giảy,<br>Nếu không xác nhận hệ thống tự đóng ghi nhận bạn chấp nhận kết quả cuộc | 🔿 Đạng chờ kết quả         |          |
| Điểm X6 - Thửa 04 thôn<br>Nguyên Khê                                                                   | Từ chối Xác nhận                                                                                                    | O Đạng chố kết quả         |          |
| Điểm X6 - Thửa 05 thôn<br>Nguyên Khê                                                                   | MTS-<br>3NMAEG MKH-JCDOUJ 35.000.000<br>VND/m <sup>2</sup> VND/m <sup>2</sup>                                                                                                    | O Đạng chờ kết quả         |          |
|                                                                                                    |                                                                                                    |                            |          |

Hình 17. Hướng dẫn xác nhận trúng đấu giá

• Nếu nhấn Xác nhận sẽ có 1 Popup thông báo trúng đấu giá hiện lên

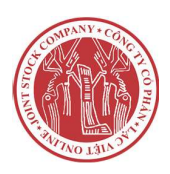

|                                 | Tên tài sản                                                     | Mã tài sản     | Mã khách<br>hàng         | Giá khởi điểm                        | Giá trả cao nhất     | Trạng thái |                                                              |  |
|---------------------------------|-----------------------------------------------------------------|----------------|--------------------------|--------------------------------------|----------------------|------------|--------------------------------------------------------------|--|
|                                 | Điểm X6 - Thửa 01 thôn<br>Nguyên Khê                            | MTS-<br>8WC0W9 | MKH-6LIFY7               | 38.000.000<br>VNĐ/m²                 | 49.700.000<br>VNÐ/m² | ø          | Đã kết thúc thành<br>công<br>Chi tiết trả giả xem tại<br>đây |  |
|                                 | Điểm X6 - Thừa 02 thôn<br>Nguyên Khê                            | MTS-HT95       | Thàr<br>Chúc mừng bạn đã | nh công!<br>à là người trúng đấu giá | 500.000<br>Đ/m²      | ø          | Đã kết thúc thành<br>công<br>Chi tiết trả giả xem tại<br>dây |  |
|                                 | Điểm X6 - Thửa 03 thôn<br>Nguyên Khê                            | MTS-3R9VM1     | MKH-4HO8XF               | ок<br>35.000.000<br>VNĐ/m²           | 44.300.000<br>VNĐ/m² | ø          | Đã kết thúc thành<br>công<br>Chi tiết trả giả xem tại<br>đây |  |
| chúc mừng bại<br>òng phấp pựt à | ו là người trả giá cao nhất<br>ác אוא אדר סוול מג אלי לאיני מזו | IRFFH          | MKH-4D8STH               | 35.000.000<br>VNÐ/m²                 | 39.800.000<br>VNÐ/m² | 0          | Đang chờ kết quả                                             |  |
|                                 |                                                                 | giá!           |                          | VNĐ/m-                               | VNĐ/m-               |            |                                                              |  |

Hình 18. Thông báo xác nhận trúng đấu giá

Nếu người trả giá cao nhất từ chối thì người trả giá cao thứ hai sẽ là người trúng đấu giá và sẽ có thông báo từ chối kết quả đấu giá

<u>LƯỦ Ý</u>: Nếu người trả giá cao nhất nếu từ chối kết quả đấu giá sẽ **không được** hoàn lại phí đặt trước

| C   | ()                                                                                                    |
|-----|----------------------------------------------------------------------------------------------------|
| L   | Xác nhận từ chối kết quả đấu giá.                                                                           |
| c ' | Nếu từ chối kết quả đầu giá ban sẽ mất tiến đặt<br>trước! Nhập mã xác nhận để rút lại giá đã trả:<br>LNTIXU |
|     | LNTXU                                                                                                    |

Hình 19. Thông báo khi nhấn từ chối trúng đấu giá

Người dùng nhập mã trên thông báo và nhấn vào nút Xác nhận để Xác nhận từ chối kết quả đấu giá

#### 4.4. Xem kết quả đấu giá

Sau khi phiên đấu giá kết thúc bạn có thể xem chi tiết kết quả phiên đấu giá

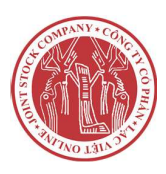

| Liến hệ bán tài sản               |                            |         |                                             |
|-----------------------------------|----------------------------|---------|---------------------------------------------|
| ông Bắc Ninh                      |                            |         |                                             |
| Cuộc đấu giá đã kết thúc!         |                            |         |                                             |
| Xem kết quả cuộc đấu giả tại đây. |                            |         |                                             |
|                                   |                            |         |                                             |
| GIỜ                               | O<br>PHÚT                  | GIÁY    |                                             |
|                                   |                            |         |                                             |
| Mã tài sản:                       | MTS-1001161                |         |                                             |
| Thời gian mở đãng ký:             | 10/06/2021 13:55:00        |         |                                             |
| Thời gian kết thúc đăng ký:       | 30/06/2021 16:05:00        |         |                                             |
| Phí đăng ký tham gia đấu giá:     | 500.000 VNĐ                |         |                                             |
| Bước giả:                         | 100.000.000 VNĐ            |         |                                             |
| Số bước giá tối đa/ lần trả:      | 20 bước giá                |         |                                             |
| Tiến đặt trước:                   | 1.000.000.000 VNĐ          |         |                                             |
| Phương thức đầu giả:              | Trả giá lên và liên tục    |         |                                             |
| Tên chủ tài sản:                  |                            |         |                                             |
| Nơi xem tài sắn:                  | 143 NNV                    |         |                                             |
| Thời gian xem tài sản:            | Thời gian xem tài sản      |         |                                             |
| Tổ chức đầu giả tài sản:          | Công ty đấu giả hợp danh L | ac Việt |                                             |
| Đấu giả viên:                     | Đồ Thị Hông Hanh           |         | (                                           |
| Thời gian bắt đầu trả giả:        | 01/07/2021 14:10:00        |         | Cánh Báo                                    |
| Thời gian kết thúc trả giá:       | 01/07/2021 14:27:00        |         | Ban chưa hoàn thàn?<br>Nhân vào để thanh tr |

Bước 1: Sau khi phiên kết thúc bạn cần click vào "Xem kết quả phiên tại đây".

Hình 20. Hướng dẫn truy cập xem kết quả phiên đấu giá

**Bước 2**: Tại trang "**Chi tiết kết quả của tài sản đấu giá**" bạn có thể xem chi tiết kết quả tài sản đấu giá như: số người tham gia, giá trúng, người trúng đấu giá và người không trúng đấu giá.

| m 10 v n | nục           |                  | Tîm:                       |                         |
|----------|---------------|------------------|----------------------------|-------------------------|
| STT *    | Mã đấu giá 🔶  | Giá đã trả (VNĐ) | 🛊 Thời gian trả giá 🌲      | Kết quả                 |
| 1        | MKH-1002331   | 23.110.000.000   | 05/05/2020 21:18:00.000000 | 🔮 Trúng đầu giá         |
| 2        | MKH-1002323   | 23.100.000.000   | 04/05/2020 20:51:00.000000 | C Không trúng đầ<br>giá |
| ST       | Người trả giá | Ciá đă trả       | Thời gian trả giá          | Kết quả                 |

Hình 21. Giao diện kết quả chi tiết phiên đấu giá

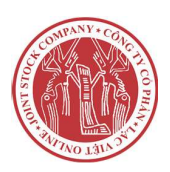

#### V. Hướng dẫn truy cập màn hình trả giá nhiều tài sản

#### 5.1. Trả giá

- Bước 1: Truy cập lacvietauction.vn và Đăng nhập
- Bước 2: Tại "Cuộc đấu giá" chọn "Cuộc đấu giá đang diễn ra"

| 💩 Lac Việt Online 🗙 🛛 🧶 Lạc Việt Online                                                                                                    | 🗙 📔 🍓 Lạc Việt Online 💦 🗲            | 🕻 🛛 🧶 Lac Việt Online 🛛 🗙 🗍 🥌 L                                                                                                    | ac Việt Online 🛛 🗙 🧶 Lạc Việt Onlin  | ie x + O − □ X                       |
|----------------------------------------------------------------------------------------------------|--------------------------------------|----------------------------------------------------------------------------------------------------|--------------------------------------|--------------------------------------|
| $\leftrightarrow$ $\rightarrow$ C $a$ https://lacvietauction.vn                                                                                                    |                                      |                                                                                                    |                                      | 🖙 🕁 📕 🎓 🛞 Update 👔                   |
| Liên hệ: 024.32115.234 Email: info@la                                                                                                    | cvietauction.vn<br>1                 |                                                                                                    |                                      | 🖉 test7 ~                            |
| CÔNG ĐẦU GIÁ<br>LẠC VIỆT                                                                                                    | Danh muc                             | Tim kiém                                                                                                    | ٩                                    |                                      |
| ≡ DANH MỤC TÀI SẢN Cũ                                                                                                    | ược đấu giá Tin tức Giới thiệu       | Liên hệ bán tài sản                                                                                                    |                                      |                                      |
|                                                                                                    | Cuộc đầu giả sắp đầu<br>giả T        | ÀI SẢN ĐANG ĐẤU GIA                                                                                                    | Á.                                   |                                      |
|                                                                                                    | Cuốc đấu giá đang giện<br>ra         | *                                                                                                    |                                      |                                      |
| describer productive<br>ministration more sector and<br>the sector and the sector and<br>the sector and the sector and<br>the sector and<br>the secto | Cuộc siả đã kết                      | double could on the second one of the second one of the second one |                                      | Construince-code care                |
|                                                                                                    |                                      |                                                                                                    |                                      |                                      |
|                                                                                                    |                                      |                                                                                                    |                                      |                                      |
| 0=                                                                                                    | 9=                                   | ·····                                                                                                    | 9= 7                                 | 0=                                   |
| Điểm X6 - Thửa 05 thôn<br>Nguyên Khê                                                                                                    | Điểm X6 - Thửa 04 thôn<br>Nguyên Khê | Điếm X6 - Thừa 03 thôn<br>Nguyên Khê                                                                                                    | Điểm X6 - Thửa 02 thôn<br>Nguyên Khê | Điểm X6 - Thửa 01 thôn Nguyên<br>Khê |
| Giả khởi điểm:                                                                                                    | Giá khởi điểm:                       | Giá khởi điểm:                                                                                                    | Giá khởi điểm:                       | Giá khởi điểm:                       |
| Thời gian: 05/07/2021 11:00                                                                                                    | Thời gian: 05/07/2021 11:00          | Thời gian: 05/07/2021 11:00                                                                                                    | Thời gian: 05/07/2021 11:00          | Thời gian: 05/07/2021 11:00          |

- Bước 3: Chọn Cuộc đấu giá và tài sản đấu giá đã đăng ký

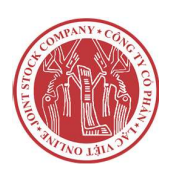

| C https://lacvietauction.vn              | /cuoc-dau-gia/1001088-qu | ven-su-dung-dat-tai-cac-diem:-x4,-x6-thon-nguye | n-khe,-xa-nguyen-khe,-huyen-dong-anh,-thanh-pho                                                                                                    | -ha-noi 🗠 🛧 📕 🏞                                                                                                    | <b>R</b> ( |
|------------------------------------------|--------------------------|-------------------------------------------------|----------------------------------------------------------------------------------------------------|----------------------------------------------------------------------------------------------------|------------|
|                                          |                          |                                                 |                                                                                                    |                                                                                                    | -          |
| Tillkhos                                 |                          |                                                 |                                                                                                    |                                                                                                    |            |
| Lọc theo giá                             |                          |                                                 | Quyền sử dụng đất tại các điệ                                                                                                    | êm: X4, X6 thôn Nguyên Khê,                                                                                                    | ~          |
|                                          |                          |                                                 | xã Nguyên Khê, huyện Đông .                                                                                                    | Anh, thành phố Hà Nội 🛛 <                                                                                                    | ~          |
|                                          |                          | QUYEN SU DUNG DAT TAL CAC                       | 8 Mä phiên: PDG-1001088                                                                                                    |                                                                                                    | -          |
| Từ:                                      | 0 VNĐ                    | DIFM: X4, X6 THON NGUYEN                        | 🐣 Đấu giá viên: Đồ Thị Hông Hanh                                                                                                    |                                                                                                    |            |
| Dén: 100,0                               | 00,000,000 VNĐ           | DÔNG ANH TP HÀ NỘT                              | Thời gian bắt đầu: 18/07/2021 08:30:00                                                                                                    |                                                                                                    |            |
|                                          |                          |                                                 | O Thời gian kết thúc: 18/07/2021 11:50:00                                                                                                    |                                                                                                    |            |
| LOC                                      |                          |                                                 | 🗑 Số lượng tài sản: 28                                                                                                    |                                                                                                    |            |
|                                          |                          |                                                 | 🔩 Trà giá theo phiên                                                                                                    | -                                                                                                    |            |
| Cuộc đấu giá gần đây                     |                          | Danh sách tài sin trong phiên                   | Л                                                                                                    | Sắp xếp theo                                                                                                    | 8          |
| Cáp đồng thanh lý d                      | ldt 4 nām 2021           |                                                 | V                                                                                                    | V                                                                                                    |            |
| ngày mở: 19/07/2021 0                    | 200                      | A AND AND AND AND AND AND AND AND AND AN        | Schebule conclusion                                                                                                    | Scottain control one                                                                                                    |            |
|                                          |                          |                                                 | A Contraction of the second second se | and the second second s |            |
| Ounién sử dung đốt                       | tal các điểm: Vé         |                                                 |                                                                                                    | 1                                                                                                    |            |
| X6 thôn Nguyên Kh                        | ê, xã Nguyên Khê         |                                                 | The state of the state of the s | The state of the state of the s |            |
| ngày mở: 18/07/2021.0                    | 8:30                     |                                                 |                                                                                                    |                                                                                                    |            |
|                                          |                          |                                                 |                                                                                                    |                                                                                                    |            |
| Cáp đồng viễn thôn<br>của Viễn thông Khả | g các loại thanh lý      | 0-                                              | 0                                                                                                    | 0-                                                                                                    |            |
| ngày mở: 09/07/2021 0                    | 9.00                     |                                                 |                                                                                                    |                                                                                                    |            |
| 14 A                                     |                          | Điểm X6 - Thửa 07 thôn Nguyên Khê               | Điểm X6 - Thừa 08 thôn Nguyên Khê                                                                                                    | Điểm X6 - Thửa 09 thôn Nguyên Khê                                                                                                    |            |
| Cáp đồng cũ hỏng t                       | hu hối bán thanh         | Lot: Lot 18                                     | Lat Lot 19                                                                                                    | Lot Lot 20                                                                                                    |            |
| lý đợt 1 năm 2021 củ                     | a Viễn thông Yên         | Chủ TS: Trung tâm phát triển quỹ đất            | Chủ TS Trung tâm phát triển quỹ đất                                                                                                    | Chủ TS: Trung tâm phát triển quỹ đất                                                                                                    |            |
| ngay mo. 06/07/2021 0                    |                          | Chưa đầu giả                                    | Chưa đấu giá                                                                                                    | Chưa đấu giá                                                                                                    |            |

Hình 22. Chọn những tài sản đã đăng ký tham gia đấu giá

- Bước 4: Chọn "Trả giá theo phiên"

| Liên hê: 024.32.115.234 Email: info@lacvietauction                   | vn                                                                                                    | 🤔 test7 🗸                                                                                                    |
|----------------------------------------------------------------------|----------------------------------------------------------------------------------------------------|----------------------------------------------------------------------------------------------------|
| CÔNG ĐẦU GIÁ<br>LẠC VIỆT                                             | Danh mục 👻 Tim kiếm                                                                                                    | ٩                                                                                                    |
| ≡ DANH MỤC TÀI SẢN Cuộc đấu giá                                      | Tin tức Giới thiệu Liên hệ bán tài sản                                                                                                    |                                                                                                    |
| Trang chủ / Phiên đầu giả                                            |                                                                                                    |                                                                                                    |
| Chi tiết phiên đấu giá                                               |                                                                                                    |                                                                                                    |
| Từ khóa<br>Loc theo giá                                              |                                                                                                    | Quyền sử dụng đất tại các điểm: X4, X6 thôn Nguyên Khê,                                                                                                    |
|                                                                      |                                                                                                    | xa Nguyen Kne, nuven Đong Ann, thanh pho Ha Noi                                                                                                    |
|                                                                      | QUYEN Sử DUNG ĐẤT TẠI CÁC<br>ĐIỆM: X4, X6 THÔN NGUYÊN                                                                                      | Xa Nguyen Kne, nuyện Đong Ann, thann phó Hà Nội<br>Ma phiên: PDG-1001088<br>8 Đầu giả viên: Đỗ Thị Hông Hanh                                                                                                    |
| Tứ: 0 VNĐ<br>Đến: 100,000,000 VNĐ                                    | CUYAN SỬ DUNG ĐẠT TẠI CÁC<br>ĐIỆM: X4, X6 THÔN NGUYÊN<br>KHỂ, XÃ NGUYÊN KHỂ, HUYAN<br>ĐÔNG ANH, TP, HÀ NÔI                                 | Xa Nguyen Kne, nuyen Đong Ann, thann pho Ha Nọi<br>Ma phiên: PDC-1001088<br>B Đầu gia viên: Đỗ Thi Hông Hanh<br>O Thời gian bắt đầu: 18(07/2021 08:30:00<br>O Thời gian kết thức: 18(07/2021 11:50:00                       |
| Tứ: 0 VHĐ<br>Đến: 100,000,000 VNĐ<br>Lọc                             | QUYAN Sử DUNG ĐẠT TẠI CÁC<br>ĐIỆM: X4, X6 THÔN NGUYÊN<br>KHẾ, XÃ NGUYÊN KHỆ, HUYAN<br>ĐÔNG ANH, TP HẢ NOI                                  | Xa Nguyen Kne, nuyen Đong Ann, thann pho Ha Noi<br>Ma phien: PDC-1001088<br>Dăsu gia ker. Đỗ Thi Hông Hanh<br>O Thời gian bắt đầu: 18/07/2021 08:30:00<br>O Thời gian kết thủa: 18/07/2021 11:50:00<br>C Trá giá theo phiên |
| Từ: 0 VHĐ<br>Đến: 100,000,000,000 VHĐ<br>LOC<br>Cuộc đấu giả gắn đây | QUYÁN Sử ĐUNG ĐẤT TẠI CÁC<br>ĐIỆM: X4, X6 THÔN NGUYÊN<br>KHỂ: XÃ NGUYÊN KHỂ HUYỆN<br>ĐÔNG ANH, TP, HẢ NOI<br>Danh sách tài sắn trong phiên | Xa Rguyen Kne, nuyen Đong Ann, thann pho Ha Noi<br>Ma phiên: PDC-1001088<br>D Đầu gia viện: Đỗ Thi Hông Hanh<br>O Thời gian kết thức: 18/07/2021 08:30:00<br>O Thời gian kết thức: 18/07/2021 11:50:00<br>Sắp xếp theo ×    |

Màn hình sẽ hiển thị như sau

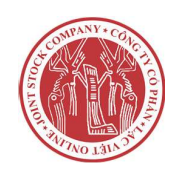

Hướng dẫn sử dụng hệ thống đấu giá trực tuyến Lạc Việt Auction

| Tra | ng chủ / Tài sản đãi                    | u giá             |                    | Kh 8 8 N    |                               |                          | б 112 мгст                                              |   |
|-----|-----------------------------------------|-------------------|--------------------|-------------|-------------------------------|--------------------------|---------------------------------------------------------|---|
| em  | Tất cả v mục                            | dat tại các diểm: | X4, X6 thon Nguyen | kne, xa ngu | iyen Kne, nuyện t             | ong Ann, thann pr        | Tim:                                                    |   |
|     | Tên tài sản 🛛 🕴                         | Mã tài sản        | Giá khởi điểm 🕴    | Bước giá 🕴  | Ciá cao nhất hiện<br>tại      | Thời gian còn lại        | Trà giá 🔅                                               |   |
| 1   | Điểm X6 - Thửa<br>01 thôn<br>Nguyên Khê | MTS-8WC0W9        | 38.000.000         | 300.000     | 41.900.000 VNÐ/m <sup>2</sup> | 0 2 11<br>Giờ Phút Giây  | - 42.200.000 +                                          | 0 |
| 2   | Điểm X6 - Thửa<br>02 thôn<br>Nguyên Khê | MTS-HT9SXT        | 35.000.000         | 300.000     | 36.200.000 VNĐ/m²             | 0 7 11<br>Giờ Phút Giây  | - 36.500.000 +                                          | 0 |
| 3   | Điểm X6 - Thừa<br>03 thôn<br>Nguyên Khê | MTS-3R9VM1        | 35.000.000         | 300.000     | 36.200.000 VND/m <sup>2</sup> | O 12 11<br>Giờ Phút Giây | - 36.500.000 +                                          | 0 |
| 4   | Điểm X6 - Thửa<br>04 thôn<br>Nguyên Khê | MTS-EIRFFH        | 35.000.000         | 300.000     | 35.000.000 VND/mª             | O 17 11<br>Giờ Phút Giây | Bạn đã rút lại giá đã trả và bị<br>truất quyển trả giá. | 0 |
| 5   | Điểm X6 - Thửa<br>05 thôn               | MTS-3NMAEG        | 35.000.000         | 300.000     | 36.200.000 VNĐ/m²             | 0 22 11<br>Giờ Phút Giây | - 36.500.000 + 🔇                                        | 0 |

Hình 23. Màn hình trả giá nhiều tài sản

- Bước 5: Trả giá giống với trả giá một tài sản

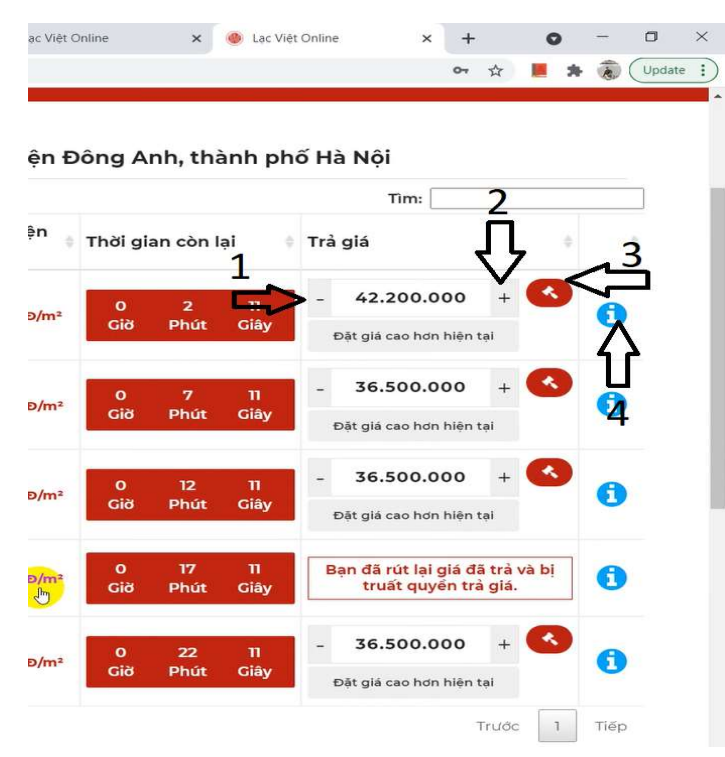

Hình 24. Hướng dẫn trả giá nhiều tài sản

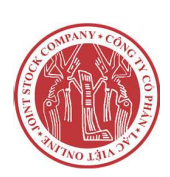

"1": Tăng MỘT bước giá

"2": Giảm MỘT bước giá

"3": Nút Trả giá

"4": Lịch sử trả giá

"Đặt giá cao hơn hiện tại": Đặt mức giá cao hơn mức giá cao nhất 1 (MỘT) bước giá

- Ấn "Xác nhận" để trả giá

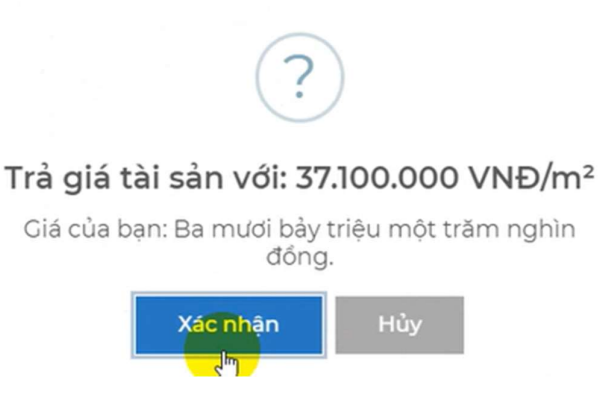

<u>LƯU Ý</u>: Đơn vị giá có 2 loại là VNĐ và VNĐ/m2 người tham gia đấu giá cần kiểm tra đơn vị giá để trả giá tránh nhầm lẫn

- Rút lại giá đã trả (Nếu giá trả của bạn đang là cao nhất): Chọn biểu tượng "Thùng rác" để rút lại giá đã trả

| Xem              | 0 v mục                  |                  |                         | Tim:          |               |
|------------------|--------------------------|------------------|-------------------------|---------------|---------------|
| STT <sup>*</sup> | Giá đã trả               | Trạng thái       | Thời gian               | Mã trả giá    | Rút lại giá 🔅 |
| 1                | 47.000.000 VNÐ/m²        | Ciá trả cao nhất | 05/07/2021 11:08:28.269 | 6768ca52b4b3  | (Ū)           |
| 2                | 45.200.000 VNĐ/m²        | Giá trà thấp hơn | 05/07/2021 11:08:21.901 | fbfeb4a137e8  |               |
| 3                | 43.700.000 VNĐ/m²        | Giá trà thấp hơn | 05/07/2021 11:08:07.989 | Ø9274ce3f5042 |               |
| Đang :           | em 1 đến 3 trong tổng số | 3 mục            |                         | Trước         | 1 Tiếp        |
|                  |                          |                  |                         |               | Đóng          |

Nhập mã bằng tay, sau đó ấn "Xác nhận"

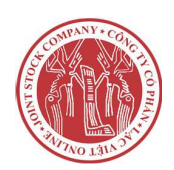

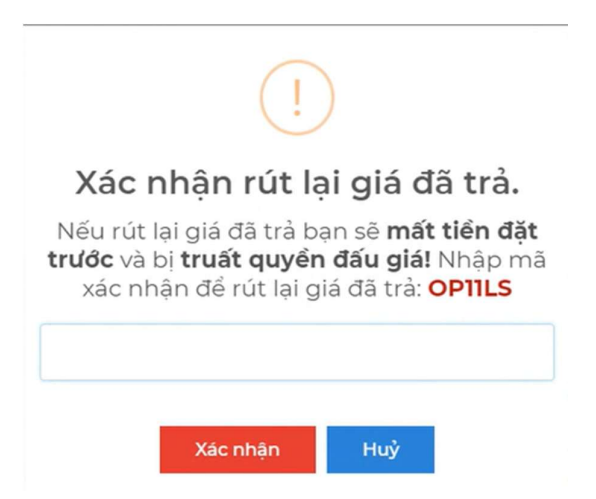

#### 5.2. Xác nhận trúng đấu giá

- Vui lòng ấn "Xác nhận" trong khoảng thời gian còn lại để xác nhận trúng đấu giá

| 🕚 Lạc Việt Online                                                                                                    | 🗙 🕘 Lạc Việt Online                                             | × +                                                                                                    | 0           | - 0 | $\times$ |
|----------------------------------------------------------------------------------------------------|-----------------------------------------------------------------|----------------------------------------------------------------------------------------------------|-------------|-----|----------|
| $\rightarrow$ C $$ https://                                                                                                    | 'lacvietauction.vn/danh-sach-ket-qua-cu                         | -dau-gia/1001088-diem-x6thua-01-thon-nguyen-khe                                                                                                    | ☆ 📕 🗯       |     | date :   |
| Trang chủ / Chỉ<br><b>Chỉ tiết kết</b>                                                                                                    | i tiết kết quả của tài sản đấu giá<br>t quả của tài sản đấu giá |                                                                                                    |             |     |          |
| Quyềr                                                                                                    | n sử dụng đất tại các                                           | Jiểm: X4, X6 thôn Nguyên Khê, xã Nguyên Khê, huyện Đông Anh, thàn<br>اندا                                                                                                    | h phố Hà    |     |          |
|                                                                                                    | Tên tài sản                                                     | . Trạng thái                                                                                                    |             |     |          |
|                                                                                                    | Điểm X6 - Thửa 01 thôn<br>Nguyên Khê                            | Xin chúc mừng! Bạn là người trả giá cao nhất và trúng đấu giá.                                                                                                    | HẬN KẾT QUẢ | I   |          |
|                                                                                                    | Điểm X6 - Thửa 02 thôn<br>Nguyên Khê                            | Tài sản trúng đầu giả: Điểm X6 - Thứa 01 thôn Nguyên Khế"<br><b>Ciá đã trả : 49.700.000 VNĐ/m²</b> Dang c<br>Nhấn Xác nhận đé đóng ý kết quả đầu giá                                                    | hờ kết quả  |     |          |
| and the second second s | Điểm X6 - Thửa 03 thôn<br>Nguyên Khê                            | Nhăn <b>Từ chối</b> đề hủy kết quả đầu giá<br>Lưu ý: Bạn phải xác nhận trong khoảng thời gian <b>298</b> giảy, <b>Dang c</b><br>Nếu không xác nhận hệ thống tự động gin nhận bạn chấp nhận kết quả cuộc | hờ kết quả  |     |          |
| · · · ·                                                                                                    | Điểm X6 - Thửa 04 thôn<br>Nguyên Khê                            | Từ chơj Xác nhận Đang c                                                                                                    | hờ kết quả  |     |          |
|                                                                                                    | Điểm X6 - Thửa 05 thôn<br>Nguyên Khê                            | MTS- MKH-JCDOUJ 35.000.000 38.000.000 Dang of VND/m <sup>2</sup> VND/m <sup>2</sup>                                                                                                    | hờ kết quả  |     |          |
|                                                                                                    |                                                                 |                                                                                                    |             |     |          |

Hình 25. Xác nhận trúng đấu giá

- Màn hình sẽ hiển thị như sau:

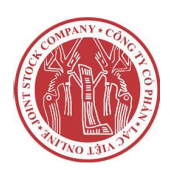

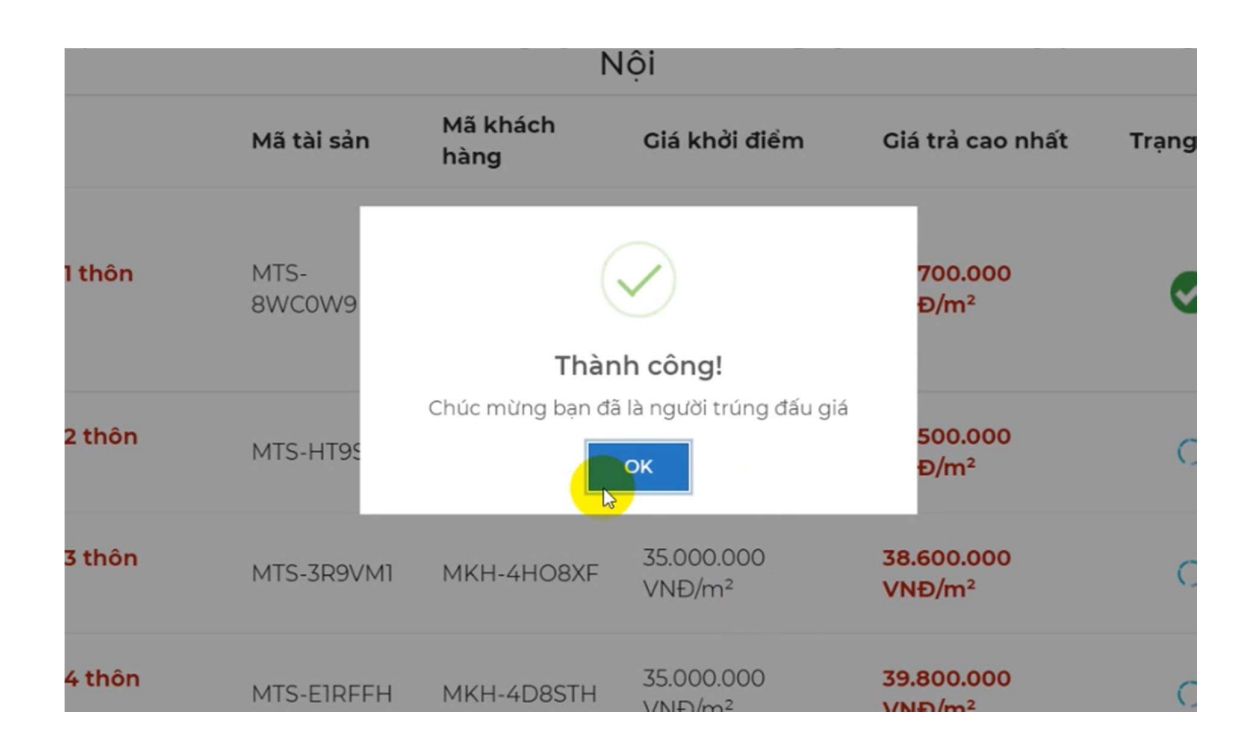

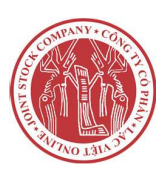

#### 5.3. Từ chối trúng đấu giá

Từ chối trúng đấu giá trong khoảng thời gian còn lại trên thông báo (Nếu KHÔNG từ chối và CŨNG KHÔNG XÁC NHẬN thì mặc định bạn sẽ ĐÔNG Ý trúng đấu giá)

| i các đi                    | ểm: X4, X6 thôn Nguyên Khê, xã Nguyên Khê, huy<br>Nai                                        | ện Đô         |
|-----------------------------|----------------------------------------------------------------------------------------------|---------------|
|                             | !                                                                                            | Trạng<br>thái |
| ôn                          | Xin chúc mừng! Bạn là người trả giá cao nhất và trúng đấu<br>giá.                            | e             |
|                             | Tài sản trúng đấu giá:"Điểm X6 - Thửa 02 thôn Nguyên Khê"                                    |               |
| ìôn                         | Nhấn <b>Xác nhận</b> đề đồng ý kết quả đấu giá<br>Nhấn <b>Từ chối</b> đề hủy kết quả đấu giá | C             |
| nôn                         | Nếu không xác nhận hệ thống tự động ghi nhận bạn chấp nhận kết quả cuộc<br>đấu giá.          | C             |
| nôn                         | Từ chối         Xác nhận           1         4D8STH         VNĐ/m²                           | C             |
| l <b>hất</b><br>kết thúc đấ | u giá!                                                                                       |               |

Hình 26. Từ chối trúng đấu giá

- Nhập mã bằng tay sau đó ấn "Xác nhận"

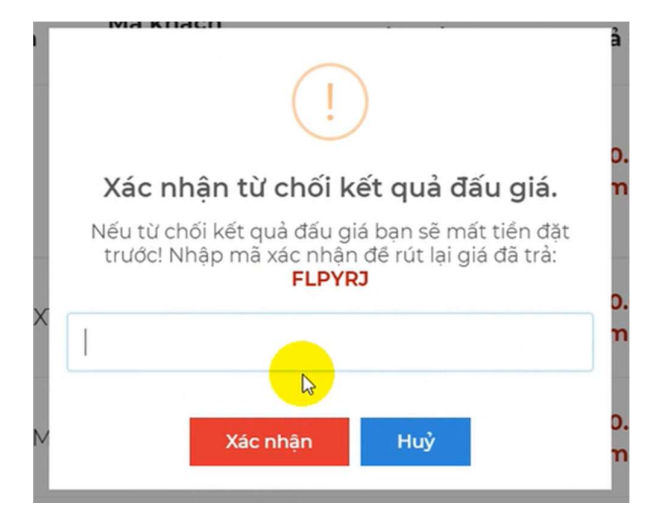

- Màn hình từ chối thành công sẽ hiển thị như sau

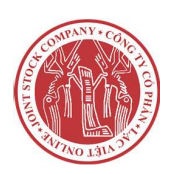

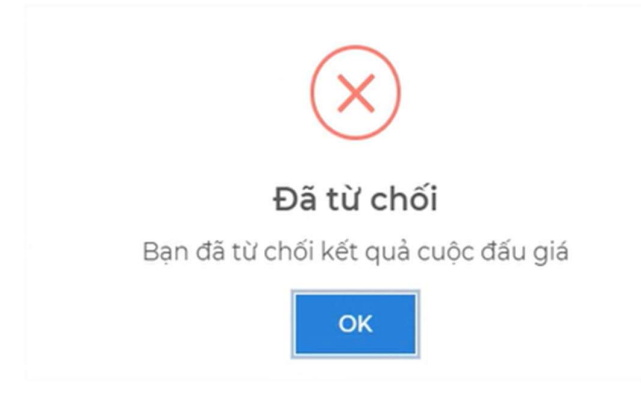

#### 5.4. Xem kết quả cuộc đấu giá

- Chọn 1 trong 2 chỗ như trong hình để xem kết quả đấu giá

| m | Tất cả 🗸 mục                            |            |                   |            |                                                      |                                                | Tim:                                                    |   |
|---|-----------------------------------------|------------|-------------------|------------|------------------------------------------------------|------------------------------------------------|---------------------------------------------------------|---|
| * | Tên tài sản 💧                           | Mã tài sản | 🕴 Giá khởi điểm 💧 | Bước giá 🕴 | Giá cao nhất hiện<br>tại                             | Thời gian còn lại                              | Trà giá 🕴                                               | ģ |
| 1 | Điểm X6 - Thửa<br>Ol thôn<br>Nguyên Khê | MTS-8WC0W9 | 38.000.000        | 300.000    | <b>49.700.000 vพย/m</b> <sup>2</sup><br>Giá cao nhất | Đã kết thúc<br>Xem kết quả cuộc đầu giả có đáo | - 50.000.000 +                                          | 0 |
| 2 | Điểm X6 - Thửa<br>02 thôn<br>Nguyên Khê | MTS-HT9SXT | 35.000.000        | 300.000    | <b>41.300.000 VNĐ/m²</b><br>Giá cao nhất             | 0 3 56<br>Giờ Phút Giây                        | - 41.600.000 + 🔇                                        | 0 |
| 3 | Điểm X6 - Thửa<br>03 thôn<br>Nguyên Khê | MTS-3R9VM1 | 35.000.000        | 300.000    | 38.600.000 VNĐ/m²<br>Giá cao nhất                    | 0 8 56<br>Giờ Phút Giây                        | - 38.900.000 + 🔇                                        | 0 |
| 4 | Điểm X6 - Thửa<br>04 thôn<br>Nguyên Khê | MTS-EIRFFH | 35.000.000        | 300.000    | 35.900.000 VND/m <sup>2</sup>                        | 0 13 56<br>Giờ Phút Giây                       | Bạn đã rút lại giá đã trả và bị<br>truất quyến trà giá. | 0 |
| 5 | Điểm X6 - Thửa<br>05 thôn               | MTS-3NMAEG | 35.000.000        | 300.000    | 38.000.000 VNĐ/m²                                    | 0 18 56                                        | - 38.300.000 + 🔇                                        | A |

- Màn hình sẽ hiển thị như trong hình. Chọn "**Chi tiết và trả giá xem tại đây**" để xem chi tiết các mức giá đã trả

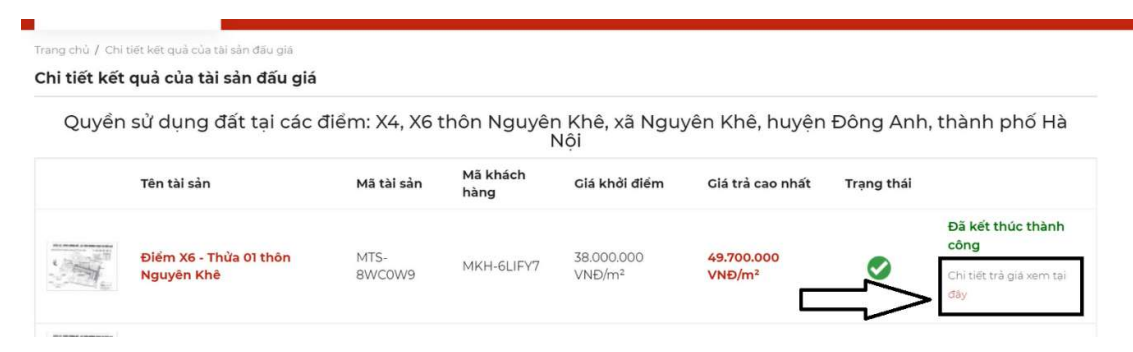

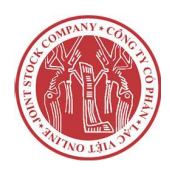

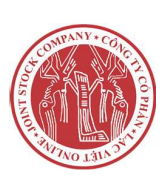

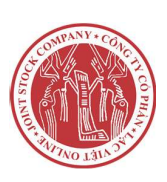